# UCS CシリーズサーバでIntel X710T2LGアダプ タを使用してiSCSIからのブートを設定する

### 内容

<u>はじめに</u> <u>前提条件</u>

\_\_\_\_\_ 使用するコンポーネント

### はじめに

このドキュメントでは、Intel<sup>®</sup> X710T2LG 2x10 GbE RJ45 OCP 3.0 NICアダプタおよびUCS C225 M6サーバを使用してiSCSIからのブートを設定する方法について説明します。

#### 前提条件

次の項目に関する知識があることが推奨されます。

- ・ Cisco Integrated Management Controller(CIMC)<sup>®</sup> IPアドレスが設定されていること。
- ・ Internet Small Computer System Interface(iSCSI)設定に関する基本的な知識
- ネットワークアダプタからスイッチへの物理接続。
- ストレージ構成パラメータ:
  - LUN ID
  - ∘ ポート
  - ・イニシエータIQN
  - 。ターゲットIQN
  - ・イニシエータIPアドレス
  - Target IP address
  - CHAP認証情報(必要な場合)

### 使用するコンポーネント

このドキュメントの情報は、次のソフトウェアとハードウェアのバージョンに基づいています。

- ・インテル<sup>®</sup> X710T2LG 2x10 GbE RJ45 OCP 3.0 NICアダプタ
- Cisco<sup>®</sup> UCS C225 M6サーバ
- iSCSIサービスが有効になっているMicrosoft<sup>®</sup> Windows<sup>®</sup> Server 2022。
- ・ Cisco<sup>®</sup> Catalyst 3560スイッチ

このドキュメントの情報は、特定のラボ環境にあるデバイスに基づいて作成されました。このド キュメントで使用するすべてのデバイスは、クリアな(デフォルト)設定で作業を開始していま す。本稼働中のネットワークでは、各コマンドによって起こる可能性がある影響を十分確認して ください。

## 背景説明

以前は、Intel<sup>®</sup> Ethernet iSCSI Boot Flash Utilityを実行してiSCSI設定を構成する必要がありました。新しいIntel<sup>®</sup>アダプタでは、サーバのBIOSで直接iSCSI設定オプションを使用できるようになりました。

### 設定手順

ステップ1:電源を入れるか、サーバをリブートします。ブートプロセス中に、F2キーを押して サーバBIOSにアクセスします。

cisco
copyright (c) 2024 Cisco Systems, Inc.
copyright (c) 2024 Cisco Systems, Inc.
Press <F2> BIOS Setup : <F6> Boot Menu : <F7> Diagnostics
Press <F8> CIMC Setup : <F12> Network Boot
Bios Version : C225M6.4.3.4a.0.0426240823
Platform ID : C225M6
Acoding EFI SAS Driver
Processor(s) AMD EPYC 7543 32-Core Processor
Total Memory = 128 GB Effective Memory = 128 GB
Memory Operating Speed 3200 Mhz
Cisco IMC IPv4 Address : 10.31.123.36
Cisco IMC MAC Address : 10:F9:20:D5:4F:94
Entering BIOS Setup ...

ステップ2:サーバのBIOSで、ネットワークスタック設定オプションを選択します。

|                                                                                                    | Aptio Setup                                          | - AMI                                 |                                                                                   |
|----------------------------------------------------------------------------------------------------|------------------------------------------------------|---------------------------------------|-----------------------------------------------------------------------------------|
| Main Advanced Ch.                                                                                                    | ipset Security Boot                                  | Save & Exit                           | Event Logs 🔹 🕨                                                                    |
| <ul> <li>CPU Configuration</li> <li>PCI Subsystem Settin</li> <li>USB Configuration</li> <li>Network Stack Config</li> <li>SATA Configuration</li> <li>LOM and PCIe Slots 0</li> <li>AMD Mem Configuration</li> <li>T1s Auth Configuration</li> <li>RAM Disk Configuration</li> </ul> | ngs<br>guration<br>Configuration<br>on Status<br>ion | ▲ Net                                 | work Stack Settings                                                               |
| <ul> <li>iSCSI Configuration</li> <li>Cisco(P) Ethernet No</li> </ul>                                                                                                    | atwork Adaptor V710 T                                |                                       | Select Screen                                                                     |
| 3.0 - B4:96:91:B3:90                                                                                                    | ):FC                                                 | Ent                                   | er: Select                                                                        |
| Cisco(R) X710TLG GbB                                                                                                    | E RJ45 PCIe NIC -                                    | +/-                                   | : Change Opt.                                                                     |
| B4:96:91:B3:90:FD                                                                                                    |                                                      | F1:                                   | General Help                                                                      |
| <ul> <li>BROADCOM <cisco 12g<br="">4GB FBWC (16 Drives)<br/>07.26.01.00</cisco></li> </ul>                                                                                                    | SAS RAID Controller<br>> Configuration Util          | with F9:<br>ity - F10<br>▼ ESC<br>K/M | Optimized Defaults<br>): Save & Reset System<br>): Exit<br>1: Scroll help UP/DOWN |
| Ver                                                                                                    | rsion 2.21.1280 Copyr                                | ight (C) 2024                         | AMI                                                                               |

ステップ 3:Enabledを選択します。

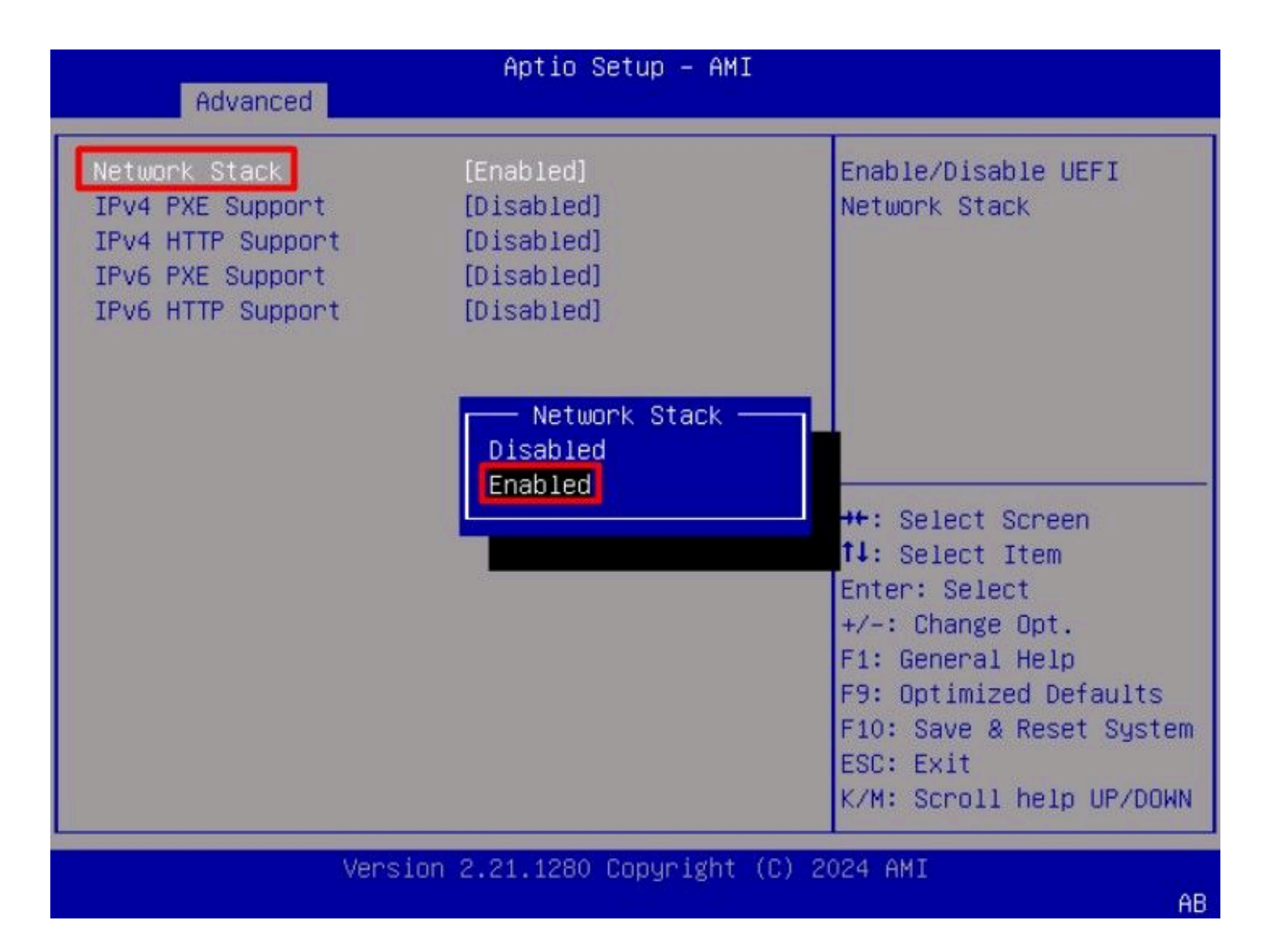

ステップ 4:ネットワークスタックを有効にしたら、iSCSIブートに使用するネットワークアダプ タを選択します。

この例では、Cisco<sup>®</sup> X710T2LG 2x10 GbE RJ45アダプタを使用しています。

| Aptio Set                                                                                                    | up – AMI                           |                                                                                                    |                                                                                                    |
|----------------------------------------------------------------------------------------------------|------------------------------------|----------------------------------------------------------------------------------------------------|----------------------------------------------------------------------------------------------------|
| Main Advanced Chipset Security B                                                                                                    | ot Save & E                        | xit Event                                                                                                    | Logs                                                                                                    |
| <ul> <li>CPU Configuration</li> <li>PCI Subsystem Settings</li> <li>USB Configuration</li> <li>Network Stack Configuration</li> <li>SATA Configuration</li> <li>LOM and PCIE Slots Configuration</li> <li>AMD Mem Configuration Status</li> <li>TIS Auth Configuration</li> <li>RAM Disk Configuration</li> <li>ISCSI Configuration</li> <li>Cisco(R) Ethernet Network Adapter X71<br/>3.0 - B4:96:91:B3:90:FC</li> <li>Cisco(R) X710TLG GbE RJ45 PCIE NIC -<br/>B4:96:91:B3:90:FD</li> <li>BROADCOM <cisco 12g="" control1<br="" raid="" sas="">4GB FBWC (16 Drives)&gt; Configuration U<br/>07.26.01.00</cisco></li> </ul> | O-T2L OCP<br>er with<br>:ility - ▼ | Configure<br>Ethernet di<br>parameters<br>++: Select<br>fl: Select<br>Enter: Sele<br>+/-: Chang<br>F1: Genera<br>F9: Optimi:<br>F10: Save<br>ESC: Exit<br>K/M: Scrol | 10 Gigabit<br>evice<br>Screen<br>Item<br>ect<br>e Opt.<br>1 Help<br>zed Defaults<br>& Reset System<br>1 help UP/DOWN |
| Version 2.21.1280 Co                                                                                                    | yright (C) 2                       | 024 AMI                                                                                                    | 00                                                                                                    |

ステップ 5 : ネットワークアダプタのオプション内で、リンクステータスが接続済みであること を確認します。

| Advanced                                                                               | Aptio Setup – AMI                                                                                              |                                                                                                    |
|----------------------------------------------------------------------------------------|----------------------------------------------------------------------------------------------------|----------------------------------------------------------------------------------------------------|
| <ul> <li>Firmware Image Propert</li> <li>NIC Configuration</li> </ul>                  | ties                                                                                                    | Click to configure the network device port.                                                                     |
| Blink LEDs                                                                             | 0                                                                                                    |                                                                                                    |
| UEFI Driver<br>Adapter PBA<br>Device Name<br>Chip Type<br>PCI Device ID<br>PCI Address | Intel(R) 40GbE 4.8.08<br>M31142-001<br>Cisco(R) X710TLG GbE<br>RJ45 PCIe NIC<br>Intel X710<br>15FF<br>01:00:01 | <pre>++: Select Screen f↓: Select Item</pre>                                                                    |
| Link Status                                                                            | [Connected]                                                                                                    | Enter: Select<br>+/-: Change Opt.                                                                               |
| MAC Address<br>Virtual MAC Address                                                     | B4:96:91:B3:90:FD<br>00:00:00:00:00:00                                                                         | F1: General Help<br>F9: Optimized Defaults<br>F10: Save & Reset System<br>ESC: Exit<br>K/M: Scroll help UP/DOWN |
| Vers.                                                                                  | ion 2.21.1280 Copyright (C)                                                                                    | 2024 AMI                                                                                                    |

手順 6:メインメニューに戻り、iSCSI Configurationオプションを選択します。

| Aptio                                                                                                    | Setup - AMI                        | 0 501+                            | Fuent Lore                                                                               |
|----------------------------------------------------------------------------------------------------|------------------------------------|-----------------------------------|------------------------------------------------------------------------------------------|
| Main Huvanceu chipset securit                                                                                                    | J BOUL SAVE                        | & EXIL                            | Event Lugs                                                                               |
| <ul> <li>CPU Configuration</li> <li>PCI Subsystem Settings</li> <li>USB Configuration</li> <li>Network Stack Configuration</li> <li>SATA Configuration</li> <li>LOM and PCIe Slots Configuration</li> </ul>                                                     |                                    | A Con                             | figure the iSCSI<br>ameters.                                                             |
| <ul> <li>AMD Mem Configuration Status</li> <li>T1s Auth Configuration</li> <li>RAM Disk Configuration</li> <li>ISCSI Configuration</li> <li>Cisco(R) Ethernet Network Adapter<br/>3.0 - B4:96:91:B3:90:FC</li> <li>Cisco(R) V710TLC Cb5 RI45 RCTe NT</li> </ul> | X710-T2L OCP                       | +++:<br>11:<br>Ent                | Select Screen<br>Select Item<br>er: Select                                               |
| <ul> <li>BROADCOM <cisco 12g="" contra<br="" raid="" sas="">4GB FBWC (16 Drives)&gt; Configurati<br/>07.26.01.00</cisco></li> </ul>                                                                                                    | , –<br>roller with<br>on Utility – | +/-<br>F1:<br>F10<br>▼ ESC<br>K/M | General Help<br>Optimized Defaults<br>Save & Reset System<br>EXIT<br>Scroll help UP/DOWN |
| Version 2.21.128                                                                                                    | ) Copyright (                      | C) 2024                           | AMI<br>AB                                                                                |

手順 7:Host iSCSI Configuration オプションを選択します。

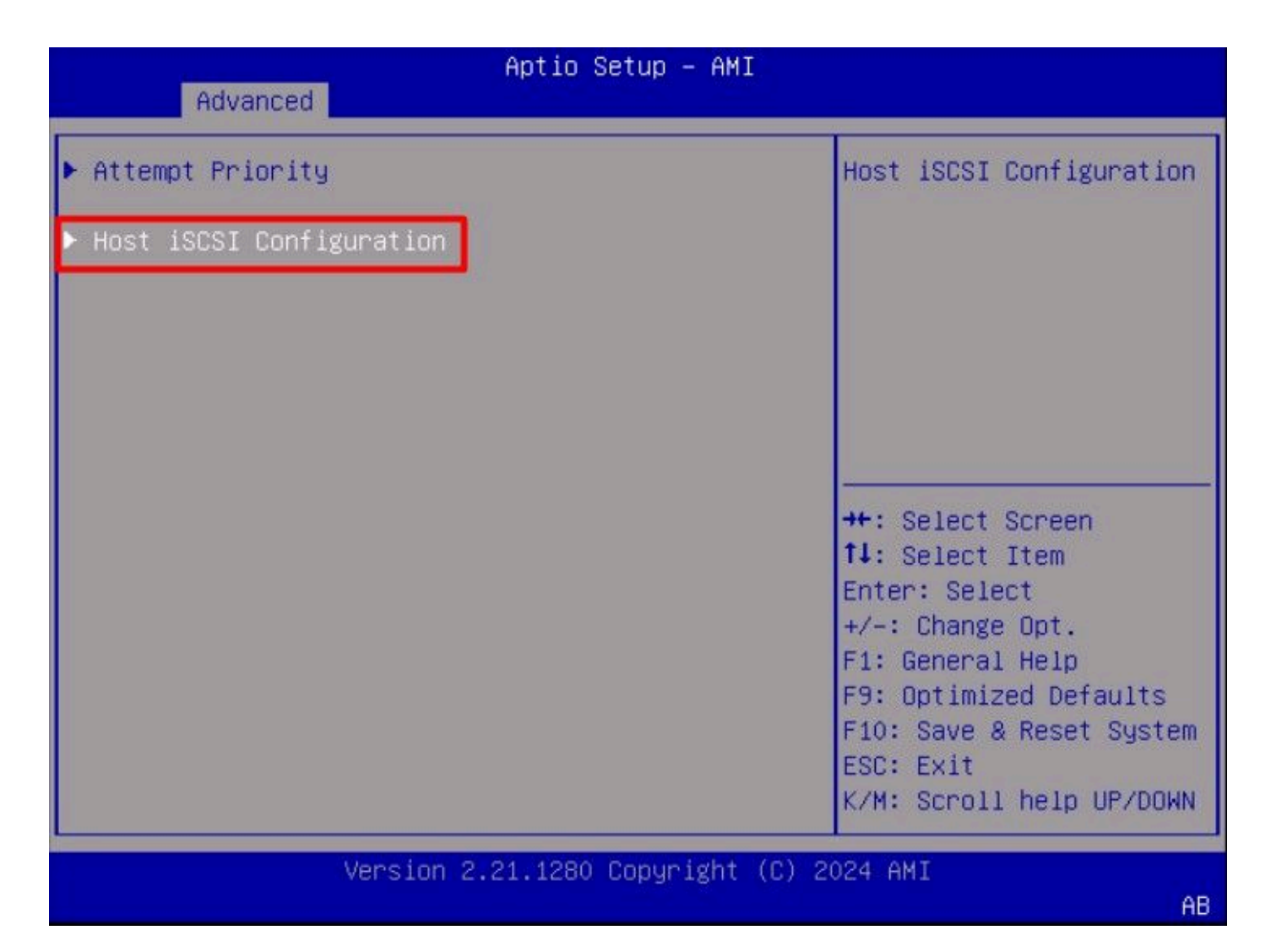

ステップ 8:イニシエータのIQN(ISCSI Qualified Name)を追加します。

IQN(iSCSI Qualified Name)形式は、iqn.yyyy-mm.naming-authority:uniqueという形式です。

| Advanced                                                    | Aptio Setup — AMI               |                                                                                                    |
|-------------------------------------------------------------|---------------------------------|----------------------------------------------------------------------------------------------------|
| iSCSI Initiator Name                                        | iqn.1987-05.com.intel:<br>esx01 | The worldwide unique<br>name of iSCSI<br>Initiator, Only ION                                                    |
| <ul> <li>Add an Attempt</li> <li>Delete Attempts</li> </ul> |                                 | format is<br>accepted.Range is from<br>4 to 223                                                                 |
| ▶ Change Attempt Order                                      |                                 | ++: Select Screen<br>†↓: Select Item<br>Enter: Select<br>+/-: Change Opt.                                       |
|                                                             |                                 | F1: General Help<br>F9: Optimized Defaults<br>F10: Save & Reset System<br>ESC: Exit<br>K/M: Scroll help UP/DOWN |
| Versi                                                       | on 2.21.1280 Copyright (C) 2    | 2024 AMI<br>AB                                                                                                  |

ステップ9:Add an Attemptオプションを選択します。

| Advanced                              | Aptio Setup – AMI               |                                                                                             |
|---------------------------------------|---------------------------------|---------------------------------------------------------------------------------------------|
| iSCSI Initiator Name                  | iqn.1987–05.com.intel:<br>esx01 | Add an Attempt                                                                              |
| ▶ Add an Attempt<br>▶ Delete Attempts |                                 |                                                                                             |
| ▶ Change Attempt Order                |                                 |                                                                                             |
|                                       |                                 | ++: Select Screen<br>fl: Select Item                                                        |
|                                       |                                 | +/-: Change Opt.<br>F1: General Help                                                        |
|                                       |                                 | F9: Uptimized Defaults<br>F10: Save & Reset System<br>ESC: Exit<br>K/M: Scroll help UP/DOWN |
| Versi                                 | on 2.21.1280 Copyright (C)      | 2024 AMI<br>AB                                                                              |

ステップ 10:正しいアダプタを選択して、iSCSI設定を構成します。アダプタが、「ステップ5」 で登録したMACアドレスであることを確認できます。

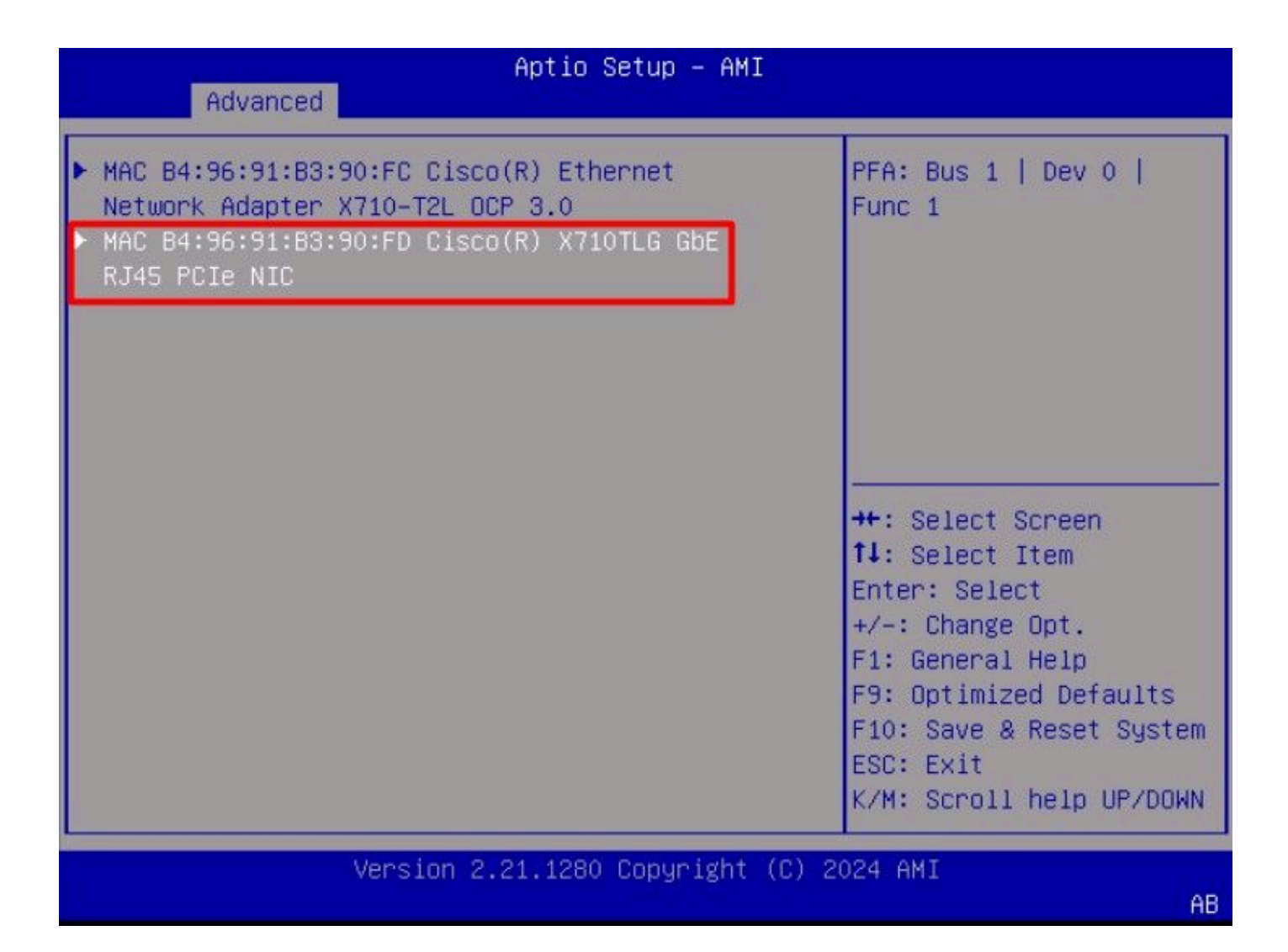

ステップ 11iSCSI設定を構成します。

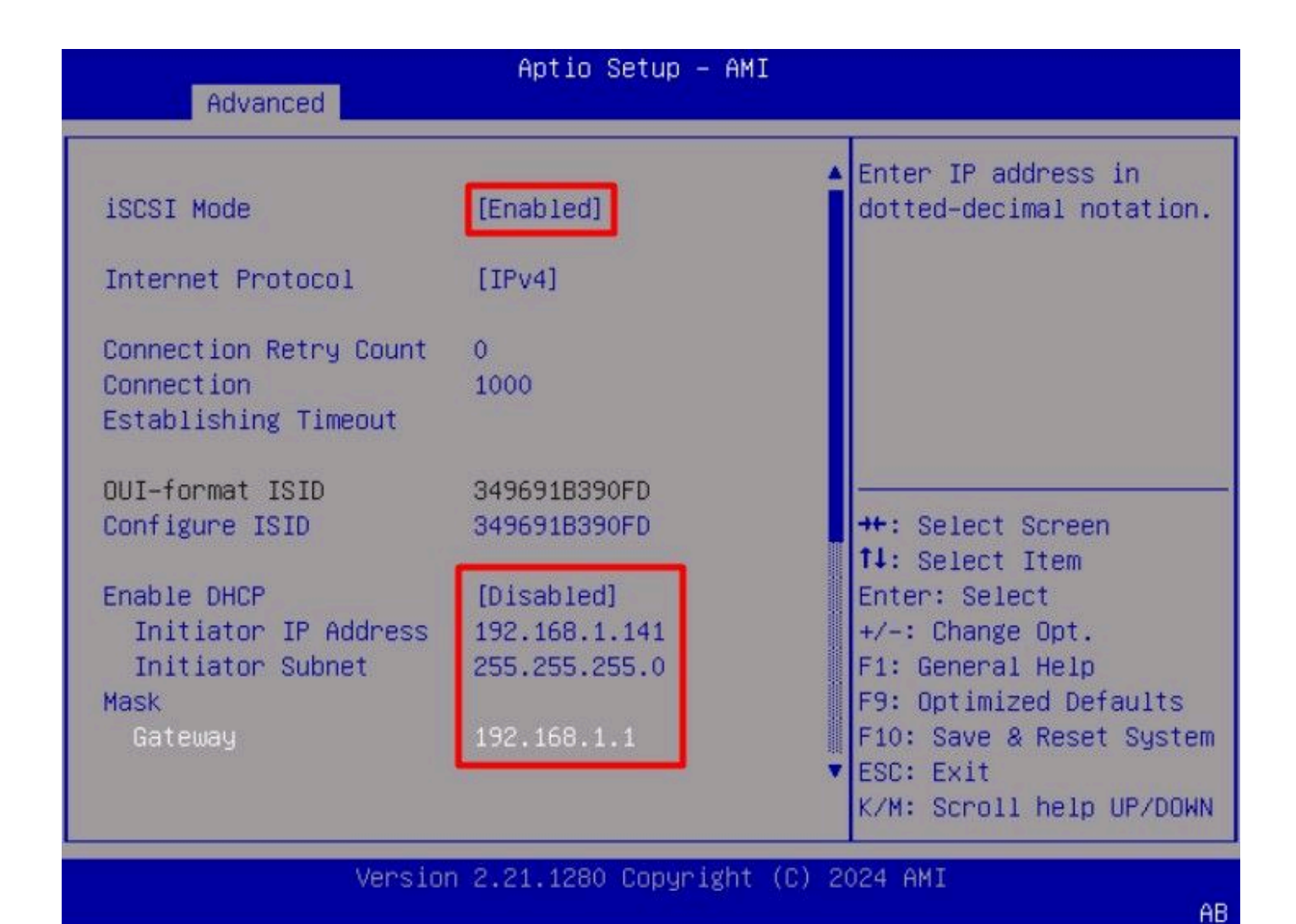

この例の値は次のとおりです。

- iSCSIモード:有効
- インターネットプロトコル: IPv4
- 接続再試行回数:0(デフォルト)
- ・ 接続確立タイムアウト:1000(ミリ秒)
- OUI形式のISID:(デフォルト)
- ISIDの設定:(デフォルト)
- DHCPの有効化:無効
- イニシエータIPアドレス: 192.168.1.141
- イニシエータサブネットマスク: 255.255.255.0
- ゲートウェイ: 192.168.1.1

ステップ12ターゲット情報を設定します。

| Advanced                                                                   | Aptio Setup – AMI                                                                          |                                                                                                    |
|----------------------------------------------------------------------------|--------------------------------------------------------------------------------------------|----------------------------------------------------------------------------------------------------|
| Enable DHCP<br>Initiator IP Address<br>Initiator Subnet<br>Mask<br>Gateway | [Disabled]<br>192.168.1.141<br>255.255.255.0<br>192.168.1.1                                | <ul> <li>Must reboot system<br/>manually for changes to<br/>take place.</li> </ul>                                                                                                    |
| Target Name<br>Target Address<br>Target Port<br>Boot LUN                   | iqn.1991-05.com.micros<br>oft:iscsiserver-iscsi-<br>02-target<br>192.168.1.55<br>3260<br>0 | <pre>++: Select Screen 1↓: Select Item Enter: Select</pre>                                                                                                    |
| Authentication Type<br>Save Changes<br>▶ Back to Previous Page             | [None]                                                                                     | <ul> <li>+/-: Change Opt.</li> <li>F1: General Help</li> <li>F9: Optimized Defaults</li> <li>F10: Save &amp; Reset System</li> <li>ESC: Exit</li> <li>K/M: Scroll help UP/DOWN</li> </ul> |
| Versio                                                                     | n 2.21.1280 Copyright (C)                                                                  | 2024 AMI                                                                                                    |

この例の値は次のとおりです。

- ターゲット名: (ストレージのターゲットIQN)
- ターゲットアドレス: 192.168.1.55
- ・ ターゲットポート:3260(iSCSIデフォルトポート)
- ブートLun:0
- 認証の種類:なし

Save Changesを選択します。

ステップ 13Save & Exit Menuを選択してから、Save Changes and Resetを選択します。

AB

| Aptio Setup — AMI                                                  |                                                                                                    |
|--------------------------------------------------------------------|----------------------------------------------------------------------------------------------------|
| Main Advanced Chipset Security Boot Save                           | & Exit Event Logs                                                                                                    |
| Exit Options<br>Save Changes and Reset<br>Discard Changes and Exit | Reset the system after saving the changes.                                                                                          |
| Save/Discard Changes Options<br>Save Changes<br>Discard Changes    |                                                                                                    |
| Load Defaults Options<br>Load Defaults                             |                                                                                                    |
| Save as User Defaults                                              | ++: Select Screen                                                                                                    |
| Load User Defaults                                                 | ↑↓: Select Item                                                                                                    |
| Load Manufacturing Defaults                                        | Enter: Select                                                                                                    |
| Boot Override<br>UEFI: Built-in EFI Shell                          | +/-: Change Opt.<br>F1: General Help<br>F9: Optimized Defaults<br>F10: Save & Reset System<br>ESC: Exit<br>K/M: Scroll help UP/DOWN |
| Vanaian 2.04.4000 Parusistat (0                                    | 2) 0004 ANT                                                                                                    |
| version 2.21.1280 copyright (c                                     | / 2024 HMI                                                                                                    |

ステップ14:サーバがブートすると、ブートプロセス中にiSCSIストレージ情報が表示されます。

AB

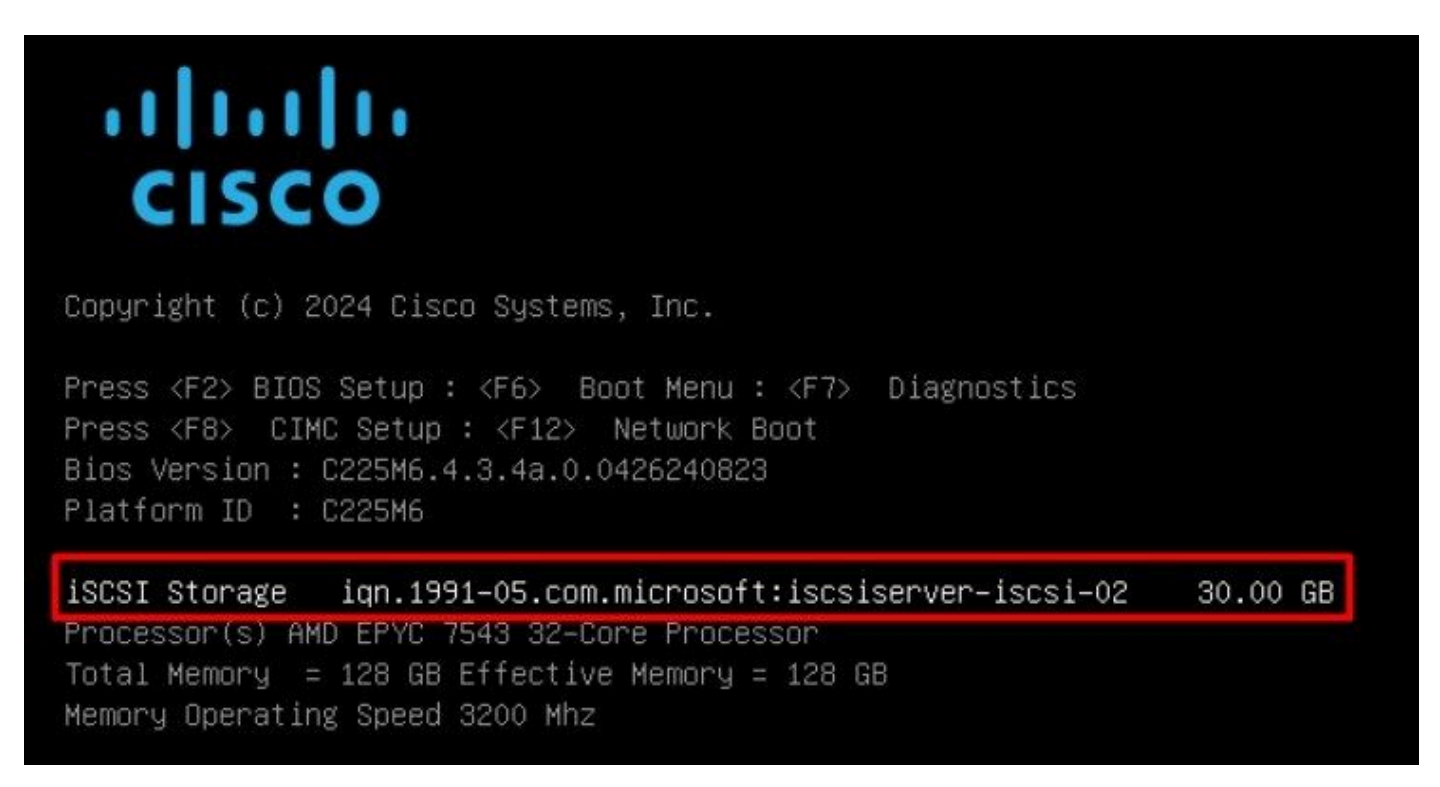

ステップ 15: Virtual Media > vKVM-Mapped DVDオプションを使用して、OS ISOをマッピング

#### します。

|   | =          | cisco vKVM    |   | KVM Console  | UCSC-C225-M6 |
|---|------------|---------------|---|--------------|--------------|
|   | D          | Console       | > |              |              |
|   | 1          | File          | > |              |              |
|   | 0          | View          | > |              |              |
|   | <b>6</b> 9 | Macros        | > |              |              |
|   | ≫          | Tools         | > |              |              |
|   | $\bigcirc$ | Power         | > |              |              |
|   | $\uparrow$ | Boot Device   | > |              |              |
| Î | ٥          | Virtual Media | > | Create Image |              |
|   | Ð          | Chat          |   | vKVM-Mapped  | vDVD         |
|   |            |               |   | vKVM-Mapped  | VHDD         |
|   |            |               |   | vKVM-Mapped  | vFDD         |
|   |            |               |   | CIMC-Mapped  | vDVD         |
|   |            |               |   | CIMC-Mapped  | vHDD         |
|   |            |               |   |              |              |

ステップ 16 : Map Driveの選択:

| Browse    | Selected File | VMware-ESXi-7.0.3i-208 |  |
|-----------|---------------|------------------------|--|
|           | _             |                        |  |
| Read Only |               |                        |  |
|           |               |                        |  |

ステップ 17: ISOがマップされたら、F6メニューを使用してISOから起動します。インストーラ がロードされるまで待ちます。インストールするストレージオプションがインストーラに表示さ れると、リモートiSCSIストレージが表示されます。

| (any<br>* Contain<br># Claimed | Select a<br>existing VMFS-3 wi<br>is a VMFS partition<br>by VMware vSAN | Disk to Inst<br>11 be automa<br>N | all or Upgrade<br>tically upgrade | d to VMFS-5)  |
|--------------------------------|-------------------------------------------------------------------------|-----------------------------------|-----------------------------------|---------------|
| Storage D                      | evice                                                                   |                                   |                                   | Capacity      |
| Local:                         | CISCO VD                                                                | († 10. ATA                        | CISCO VD                          | ) 223.51 GiB  |
| Remote:<br>MSFT                | Virtual HD                                                              | (naa . 60003                      | ff44dc75adcabc4                   | 8) 30.00 GiB  |
| (Eco)                          | Capacil (E1) Det                                                        |                                   | Defeech -                         | top) Costinue |

ステップ 18: リモートストレージを使用してインストールプロセスを続行します。完了したら、 サーバをリブートし、F2を押してサーバのBIOS設定を入力します。BIOS設定で、Boot Menuを 選択し、オプションVMware<sup>®</sup> ESXiをBoot Option # 1に移動します。

| Main Advanced Chinest                                                                                                    | Aptio Setup -                                                                    | AMI                           | t Event Leve                                                                                                    |
|----------------------------------------------------------------------------------------------------|----------------------------------------------------------------------------------|-------------------------------|----------------------------------------------------------------------------------------------------|
| Main Hovanced Chipset                                                                                                    | Security Boot                                                                    | Save & EX.                    | it Event Logs                                                                                                    |
| Boot Configuration<br>Setup Prompt Timeout<br>SecureBoot Support<br>Boot Mode<br>PCIe Slots CDN Control<br>OptionROM Launch<br>Optimization<br>BIOS Techlog Level<br>CDN Control | 1<br>Disabled<br>[UEFI Mode]<br>[Enabled]<br>[Enabled]<br>[Minimum]<br>[Enabled] | S                             | ets the system boot<br>order                                                                                                    |
| Boot Option Priorities<br>Boot Option #1<br>Boot Option #2<br>• Add New Boot Option<br>• Delete Boot Option                                                                      | [VMware ESXi]<br>[UEFI: Built-in E<br>Shell]                                     | :FI E<br>FF<br>FF<br>FF<br>FF | <ul> <li>Select Screen</li> <li>Select Item</li> <li>Select Item</li> <li>Select</li> <li>Change Opt.</li> <li>General Help</li> <li>Optimized Defaults</li> <li>Save &amp; Reset System</li> <li>ESC: Exit</li> <li>Scroll help UP/DOWN</li> </ul> |
| Version                                                                                                    | 2.21.1280 Copyrig                                                                | (ht (C) 202                   | 24 AMI<br>AB                                                                                                    |

ステップ 19:Save & Exitメニューに移動し、Save Changes and Resetオプションを選択します。

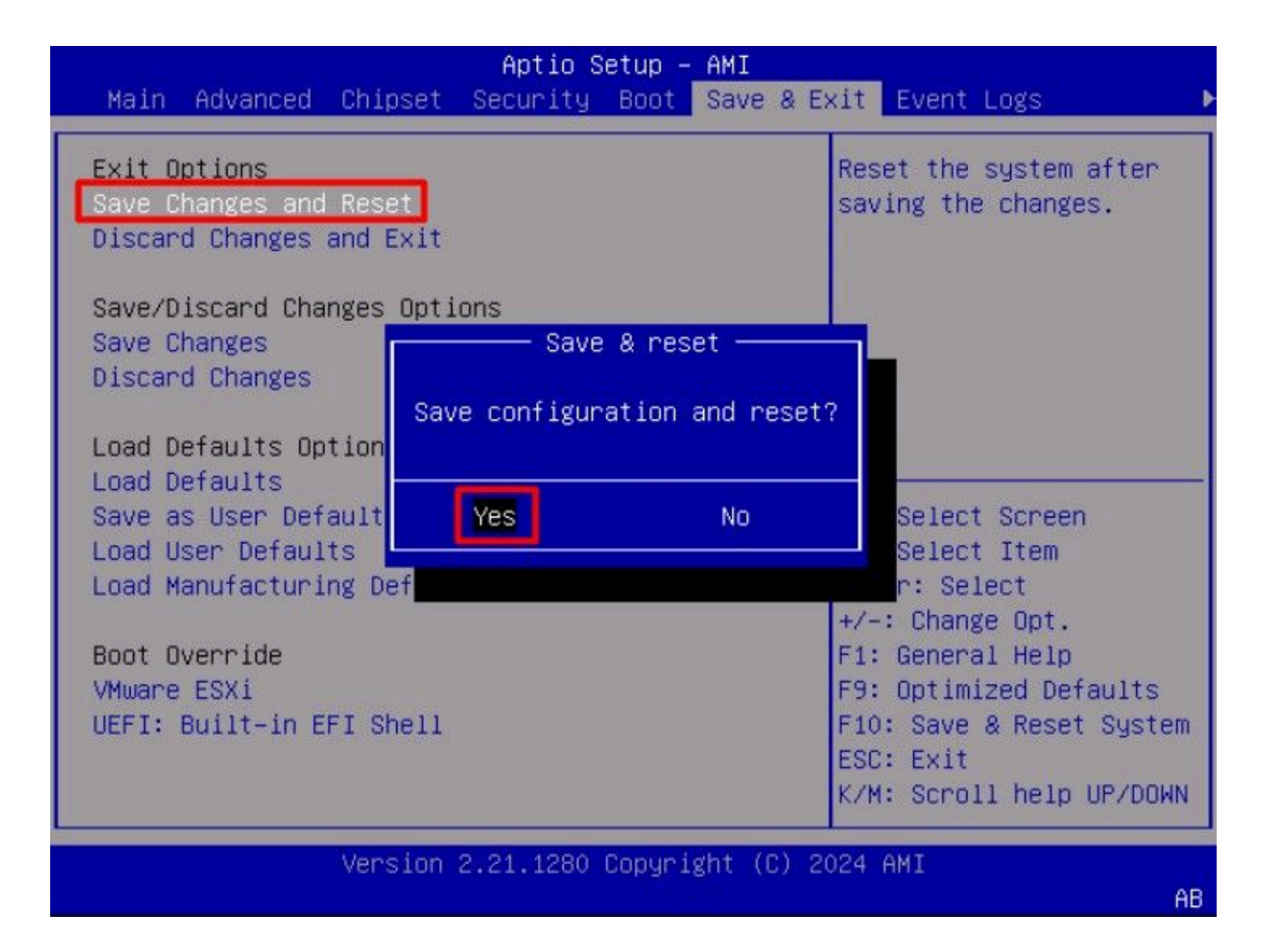

## 確認

#### サーバがVMware<sup>®</sup> ESXi OSで正常にブートします。

| €.         | → C                 | Q https://  | /cimc-ip/kvm/ |                                                                                                    |     |   | • | ຄ ≡              |
|------------|---------------------|-------------|---------------|----------------------------------------------------------------------------------------------------|-----|---|---|------------------|
| =          | diala<br>cisce vKVM | KVM Console | UCSC-C225-M6S |                                                                                                    | 8.2 | Ø | ۰ | admin <u>"Q.</u> |
| 团          | Console             |             |               |                                                                                                    | ĩ   |   |   |                  |
| £          |                     |             |               |                                                                                                    |     |   |   |                  |
| •          | View                |             |               | VMware ESXi 7.0.3 (VMKernel Release Build 20042708)                                                                                                    |     |   |   |                  |
| ۵          | Macros              |             |               | Cisco Systems Inc UCSC-C225-M6S                                                                                                    |     |   |   |                  |
| ×          | Tools               |             |               | AND EPYC 7543 32-Care Processon                                                                                                    |     |   |   |                  |
| C          | Power               |             |               | 127.9 GIB RENORY                                                                                                    |     |   |   |                  |
| $\uparrow$ | Boot Device         |             |               |                                                                                                    |     |   |   |                  |
| ø          | Virtual Media       |             |               |                                                                                                    |     |   |   |                  |
| 8          | Chat                |             |               |                                                                                                    |     |   |   |                  |
|            |                     |             |               |                                                                                                    |     |   |   |                  |
|            |                     |             |               |                                                                                                    |     |   |   |                  |
|            |                     |             |               | To manage this host, go to:<br>https://192.160.1.141/ (STATIC)<br>https://1600:3056:91ff:feb3:90fd/ (STATIC)<br>https://12001:420:140e:2102:3596:91ff:feb3:90fd/ (AUTOCONF) |     |   |   |                  |
|            |                     |             |               | GF2> Custonize System/View Logs         GF12> Shut: Down/Restart                                                                                                    |     |   |   |                  |
|            |                     |             |               |                                                                                                    |     |   |   |                  |

## トラブルシューティング

- 1. 誤設定を回避するために、イニシエータとターゲットのIQNを確認します。
- 2. NICアダプタがVLANタギングをサポートしていないため、スイッチポートの設定を確認し ます。
- アダプタポートのMACアドレスがスイッチの正しいポートで学習されることを確認します。

#### <#root>

switch#show mac address-table address b496.91b3.90fd Mac Address Table

Vlan Mac Address Type Ports

\_\_\_\_\_

10

b496.91b3.90fd

DYNAMIC

Te1/0/45

Total Mac Addresses for this criterion: 1

Cisco IOS<sup>®</sup>ソフトウェアの組み込みパケットキャプチャ(EPC)機能を利用したパケットキャプチャにより、iSCSIネゴシエーションを確認します。

以下に例を挙げます。

#### <#root>

switch#monitor capture ISCSI buffer size 100 circular interface TenGigabitEthernet1/0/45 both match any switch#monitor capture ISCSI start

--> This command starts the capture

switch# monitor capture ISCSI stop

--> Stop the capture, once the server has attempted to boot from the Intel® NIC Adapter.

switch#show monitor capture ISCSI buffer brief

--> This command shows the capture content

Starting the packet display ..... Press Ctrl + Shift + 6 to exit

21 0.000285 192.168.1.141 -> 192.168.1.55

iscsi

114 NOP Out

22 0.000299 192.168.1.55 -> 192.168.1.141 iscsi 118 NOP In 23 0.000313 192.168.1.55 -> 192.168.1.141 iscsı 118 [TCP Retransmission] NOP In 24 0.000327 192.168.1.141 -> 192.168.1.55 TCP 66 57954 > iscsi-target [ACK] Seq=49 Ack=49 Win=514 Len=0 25 0.000341 192.168.1.141 -> 192.168.1.55 TCP 1514 [TCP segment of a reassembled PDU] 26 0.000357 192.168.1.141 -> 192.168.1.55 TCP 1514 [TCP segment of a reassembled PDU] 27 0.000382 192.168.1.141 -> 192.168.1.55 iSCSI 1514 SCSI: Write(10) LUN: 0x00 (LBA: 0x0105f758, Len: 8)SCSI: Data Out LUN: 0x00 (Write(10) Request Data) 28 0.000399 192.168.1.141 -> 192.168.1.55 TCP 102 [TCP segment of a reassembled PDU] 29 0.000413 192.168.1.55 -> 192.168.1.141 TCP 70 iscsi-target > 57954 [ACK] Seq=49 Ack=4429 Win=8195 Le 30 0.000427 192.168.1.141 -> 192.168.1.55 TCP 1514 [TCP segment of a reassembled PDU] 31 0.000448 192.168.1.141 -> 192.168.1.55 TCP 1514 [TCP segment of a reassembled PDU] 32 0.000464 192.168.1.141 -> 192.168.1.55 iSCSI 1078 SCSI: Write(10) LUN: 0x00 (LBA: 0x0105f548, Len: 8)SCSI: Data Out LUN: 0x00 (Write(10) Request Data) 33 0.000480 192.168.1.55 -> 192.168.1.141 TCP 70 iscsi-target > 57954 [ACK] Seq=49 Ack=8337 Win=8195 Le 34 0.000494 192.168.1.55 -> 192.168.1.141 iSCSI 118 SCSI: Response LUN: 0x00 (Write(10)) (Good)

35 0.000508 192.168.1.55 -> 192.168.1.141 iSCSI 118 SCSI:

Response LUN: 0x00 (Write(10)) (Good)

RJ45 NICアダプタの場合は、少なくともCat6 UTPケーブルを使用し、10 GbEポートに接続する ことをお勧めします。

### 関連情報

- Windows Server iSCSIターゲットサーバーの概要
- シスココミュニティ UCSサーバでのIntel i350アダプタを使用したiSCSIブート
- iSCSI命名規則
- <u>ソフトウェアでの組み込みパケットの設定およびキャプチャ</u>

翻訳について

シスコは世界中のユーザにそれぞれの言語でサポート コンテンツを提供するために、機械と人に よる翻訳を組み合わせて、本ドキュメントを翻訳しています。ただし、最高度の機械翻訳であっ ても、専門家による翻訳のような正確性は確保されません。シスコは、これら翻訳の正確性につ いて法的責任を負いません。原典である英語版(リンクからアクセス可能)もあわせて参照する ことを推奨します。